# 網頁報表儲存 excel 步驟:

1 報表畫面

| a1-04803 | 會計科目明細表 |    |    |    |    |   | 2021/04/26 |      |          |
|----------|---------|----|----|----|----|---|------------|------|----------|
| judas    |         |    |    |    |    |   |            |      | 14:04:50 |
| 科目代號     | 科目名稱    | 借貸 | 實虛 | 輸入 | 級數 | Ŧ | 摘要-1       | 摘要-2 | 摘要-3     |
| 1        | 資產      | 借方 | 實戶 | 彙總 | 1  | N |            |      |          |
| 11       | 流動資產    | 借方 | 實戶 | 彙總 | 2  | N |            |      |          |
| 110      | 現金及銀行存款 | 借方 | 實戶 | 彙總 | 3  | N |            |      |          |

## 2 先儲存(**請勿直接開啟舊檔, 會失敗**)

| ×     | 名稱: l | _4QE4oj195.xls        |                 |        |
|-------|-------|-----------------------|-----------------|--------|
| LECT. | 類型: 1 | Microsoft Office Exce | el 97-2003 工作表, | 172 KB |
|       | 從: 2  | 220.132.185.60        |                 |        |
|       |       | 開啟舊檔(O)               | 儲存(S)           | 取消     |

3 再開啟

| The state of the state of the | 載完成                                   |  |
|----------------------------------------------------------------------------------------------------|---------------------------------------|--|
| .4QE4oj195.xl                                                                                                    | ls 從 220.132.185.60                   |  |
| 已下載:                                                                                                    | 172 KB 於 11 秒                         |  |
| 下載到:                                                                                                    | C:\Users\judas\Desktop\L4QE4oj195.xls |  |
| 專送速率:                                                                                                    | 15.0 KB/秒                             |  |
|                                                                                                    | 结束對話方塊(C)                             |  |

## Chrome 網頁報表無法儲存問題:

1 設定

| 設定       |               | ٩   | 搜尋設定                                      |   |
|----------|---------------|-----|-------------------------------------------|---|
| ÷        | 你與 Google     | 隱私權 | 龍和安全性                                     |   |
| Ê        | 自動填入<br>安全檢查  |     | 清除瀏覽資料<br>清除歷史記錄、Cookie、快取等資料             | Þ |
| 0        | 隱私權和安全性       | ٩   | Cookie 和其他網站資料<br>已封鎖無痕模式中的第三方 Cookie     | > |
| ę.       | 外觀<br>搜尋引擎    | 0   | 安全性<br>安全瀏覽功能 (可防範不安全的網站) 和其他安全性設定        | ۶ |
| <b>口</b> | 預設瀏覽器<br>起始畫面 | ₽   | 網站設定<br>控管網站可以使用和顯示的資訊 (位置資訊、攝影機和彈出式視窗等等) | • |
| 進階       | *             | 外觀  |                                           |   |

## 2 選取工作網址

| - |         | 排序依據 最常造訪 🔹                            |        |
|---|---------|----------------------------------------|--------|
|   | 安全檢查    |                                        |        |
| • | 隱私權和安全性 | 網站使用的總儲存空間: 1,008 MB                   | 清除所有資料 |
| ۲ | 外觀      | facebook.com                           | ~      |
| Q | 搜尋引擎    | 1,907 KB · 9 個 Cookie                  |        |
|   | 預設瀏覽器   | ■ youtube.com<br>29.4 MB · 15 個 Cookie | × :    |

#### 3 將不安全內容設定為[允許]

| 設定 |           | Q 搜尋設      | 定      |                 |   |
|----|-----------|------------|--------|-----------------|---|
| ÷  | 你與 Google |            | 序列埠    | 詢問 (預設)         | • |
| Ê  | 自動填入      | C <u>+</u> | 檔案編輯   | 詢問 (預設)         | • |
| ٢  | 安全檢查      |            | HID 装置 | 詢問 (預設)         | • |
| •  | 隱私權和安全性   | r <b>n</b> | 剪貼簿    | <b>詢問 (</b> 預設) | - |
| P  | 外觀        |            |        |                 |   |
| Q  | 搜尋引擎      |            | 付款處理常式 | 允許 (預設)         | • |
|    | 預設瀏覽器     | A          | 不安全的內容 | 允許              | • |
|    |           |            |        |                 |   |